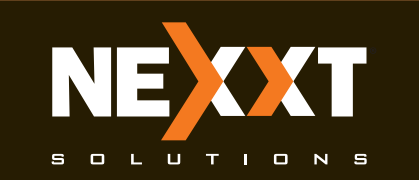

# **G**uick installation guide

| ~ |  |  |
|---|--|--|
|   |  |  |
|   |  |  |
|   |  |  |

Thank you for purchasing the new **Nyx300** wireless- N router from Nexxt Solutions<sup>™</sup>. If any of the following items are mismatched, missing or damaged, please contact the store from whom you purchased the unit for immediate replacement.

- Wireless-N router
- Power adapter 110/220V
- Network cable
- Quick installation guide

### 2

### 1. Preliminary steps

This advanced network device works as wireless router, universal repeater and access point. Before setting up the router, you must verify that you have high-speed internet access available. The most widely used connection nowadays is broadband DSL or Cable. The description used in this guide is based on that type of connection.

### 3

### 2. Product layout Front panel

LED indicators on the front panel provide information about network activity, the connection and link status of the ports in real time. They also facilitate activity monitoring and troubleshooting the performance of the device.

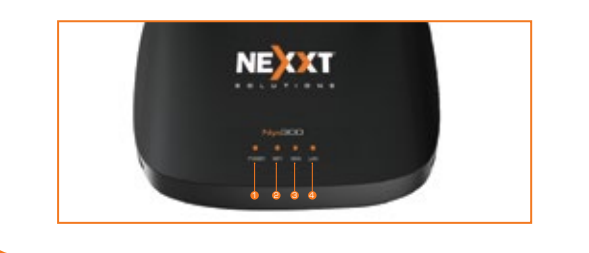

| 4                |          |                                                                         |
|------------------|----------|-------------------------------------------------------------------------|
|                  |          |                                                                         |
| LED<br>indicator | Status   | Description                                                             |
| 1 Dowon          | Solid    | The system is working properly                                          |
| I. POWEI         | Off      | No power is being supplied to the router                                |
|                  | Off      | The Wi-Fi radio is disabled                                             |
| 2. Wi-Fi         | Solid    | The Wi-Fi radio is working properly                                     |
|                  | Blinking | The device is actively sending or transmitting data using wireless link |
|                  | Solid    | An ethernet cable is connected in this port                             |
| з. WAN           | Blinking | The device is actively sending or transmitting data over that port      |
|                  | Off      | No link is detected on that port                                        |

### 5

| Solid         An ethernet cable is connected in this particular           4. LAN         Blinking         The device is actively sending or transmitting data over that port | LED<br>indicator | Status   | Description                                                        |
|----------------------------------------------------------------------------------------------------|------------------|----------|--------------------------------------------------------------------|
| 4. LAN Blinking The device is actively sending or transmitting data over that port                                                                                           |                  | Solid    | An ethernet cable is connected in this port                        |
|                                                                                                    | 4. LAN           | Blinking | The device is actively sending or transmitting data over that port |
| Off No link is detected on that port                                                                                                    |                  | Off      | No link is detected on that port                                   |

### 6

### Back panel

The rear panel provides the physical connectors for power and the client network devices.

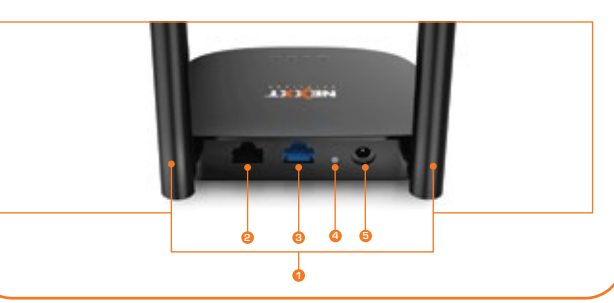

### 7

- 1. Antennas: Two 5dBi omnidirectional antennas
- **2. LAN port:**Connect your local laptop or desktop computers in your network to any of these RJ45 ethernet ports
- **3. WAN:** This RJ45 port is where you will connect the DSL/cable modem or Ethernet line from your ISP.
- **4. WPS:**Press this button for 3 seconds to connect to the 2.4GHz band and use the WPS feature. (When enabled, mobile devices will connect to the network directly without a password).

Press and hold this button for at least 5 seconds to restore the router to its factory default settings. The router must be powered on in order for this function to work.

5. DC-IN: Connect the supplied power adapter to this jack.

### 8

### 3. Hardware installation

- **1.** First determine the optimum location for the router. The best place is usually at the center or your wireless network with the antennas in the upright position.
- **2.** Then, connect the modem to the WAN port of the router using the supplied ethernet cable.
- **3.** Connect your PC to the router if using a wired connection.
- Insert one end of the supplied power adapter to the AC input jack located on the rear panel of the router, before plugging the other end to a standard electrical wall outlet.

×

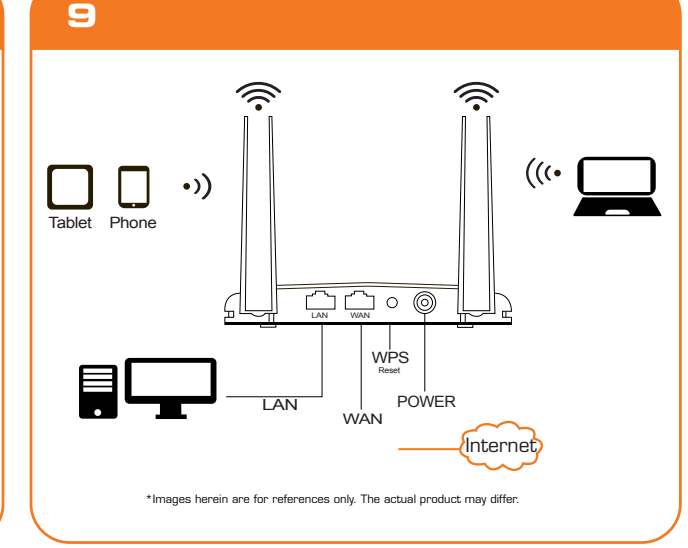

# 10

### 4. Web UI router configuration

Windows Security iexplore.exe

11

12

3. The home page will be displayed. In this window the user can change basic parameters, such as the **Network name (SSID)** and the **Passphrase**. This page also allows you to change the language to **Spanish**. Select your **Connection Type** and click on **Save/Apply** when done. For the purposes of this guide, the **DHCP (Auto Config)** option has been selected.

1

- Open a web browser to access the main web user interface. Type the default IP address of the router: 192.168.0.1 into the address bar, and then press Enter on the keyboard.
- 2. A popup should come up asking for the username and password in order to log into the device. The default username/password is **admin** in both instances.

Click **OK** or press **Enter** to continue.

| Varning: Your user name and   | password will be sent using |
|-------------------------------|-----------------------------|
| asic auditerrocation on a com | rection that isn't secure.  |
| User name                     |                             |
|                               |                             |
| Password                      |                             |
| Remember my credentials       |                             |
|                               |                             |
|                               |                             |
|                               |                             |

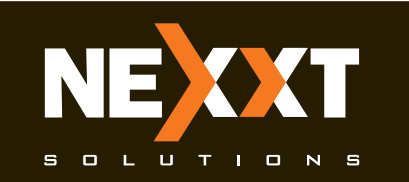

# **Guick installation guide**

### 13

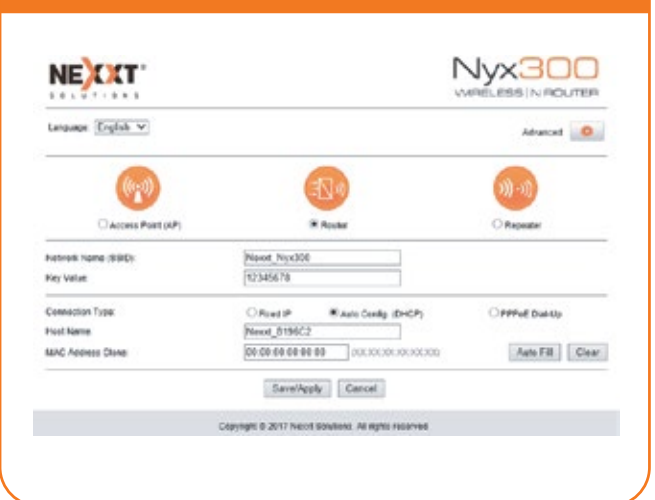

### 14

**4.**To view the advanced options of the router, click on the **Advanced settings** (cog wheel) icon found on the upper right hand corner of the Home page.lt will prompt you to enter a username and password.The default username and password is **admin** in both instances.

# Auroration Auroration

### 15

**5.** The **Advanced settings** page allows the configuration of additional parameters of the router, such as QoS, Firewall, Network and more.

|                                                                                                    | NECCT                                                                  | Nyx300                                                                                                    |
|----------------------------------------------------------------------------------------------------|------------------------------------------------------------------------|----------------------------------------------------------------------------------------------------|
| The Contents                                                                                                    | Sector Contraction of Contraction                                      | and the second second second second second second second second second second second second second second second |
| and a second                                                                                                    | The fail is should connect status<br>settings. Like settings. 1000 set | and same last information of the devices, including vacuum isometer, VLAN-<br>Bright VL                          |
|                                                                                                    | System and and Sector 201                                              |                                                                                                    |
|                                                                                                    | (Model                                                                 | 1000,000 P                                                                                                    |
| and the second second se | Ve Trive                                                               | Daera Houriz Newley Zheandy                                                                                      |
| and a state of the                                                                                                    | Tanta and Value                                                        | 102 103 1 1040 51 2 8                                                                                            |
|                                                                                                    | Paradeo Tata                                                           | 2247-02-08 16-02                                                                                                 |
|                                                                                                    | Western Configuration and B                                            |                                                                                                    |
|                                                                                                    | Winstein Mode-                                                         | 4                                                                                                    |
|                                                                                                    | Bard .                                                                 | 210000-0-0                                                                                                    |
|                                                                                                    | 100                                                                    | Ne=4.0100CD                                                                                                    |
|                                                                                                    | Unannal                                                                |                                                                                                    |
|                                                                                                    | Auth and Dronghon                                                      | infrat steed                                                                                                    |
|                                                                                                    | anne:                                                                  | IT ELECT WELL                                                                                                    |
|                                                                                                    | Accessible Olarita                                                     | 1                                                                                                    |
|                                                                                                    | 148 Configuration and States                                           |                                                                                                    |
|                                                                                                    | Allow IT Partnet                                                       | Fraid                                                                                                    |
|                                                                                                    | of Assessed                                                            | 10.001                                                                                                    |
|                                                                                                    | Subret No.8                                                            | 200.000.000.0                                                                                                    |
|                                                                                                    | Defect Communi-                                                        | 102 108-0 1                                                                                                    |
|                                                                                                    | SecP Secur                                                             | Brainet                                                                                                    |
|                                                                                                    | tini editere                                                           | 10-10-10-00 W-D1                                                                                                 |
|                                                                                                    | which I configurations and States                                      | NAMES OF A DESCRIPTION OF A DESCRIPTION OF A DESCRIPTION OF A DESCRIPTION OF A DESCRIPTION OF A DESCRIPTION OF A |
|                                                                                                    | Advant of Personal                                                     | Could Compared                                                                                                   |
|                                                                                                    | of Automati                                                            | 102 000 1.24                                                                                                    |
|                                                                                                    | To Cost Mark                                                           | 110.200.001.0                                                                                                    |
|                                                                                                    | Default Gutternal                                                      | 102 408 1 4                                                                                                    |
|                                                                                                    | test advect                                                            | 10-12-42-01 (B-C)                                                                                                |
|                                                                                                    | 100                                                                    | 100 000 1 1                                                                                                    |

### 16

### 5. Connecting to Wi-Fi using Windows 10

**1.**To connect to the router wirelessly, click on the wireless icon on your taskbar.

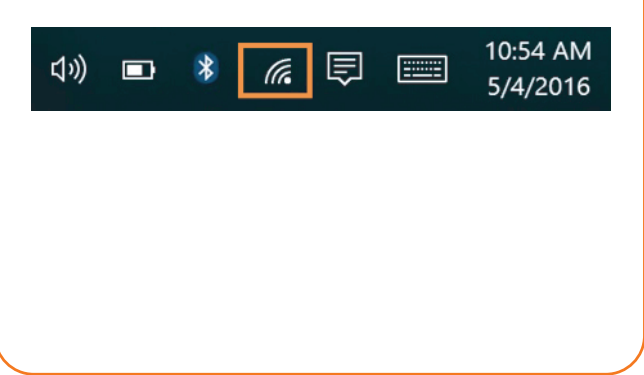

### 17

2.Proceed to select the Wireless network followed by **Connect.** By default, the wireless SSID is Nexxt\_XXXXXX (whereby "x" represents the last digits of the MAC address).

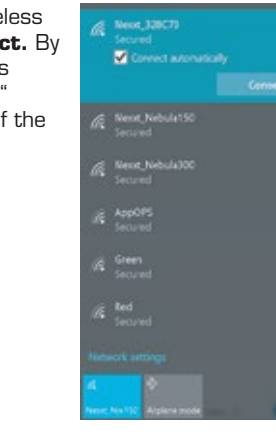

### 18

**3.**Enter the user-defined or preassigned password, if any, and click on **Next** to continue.

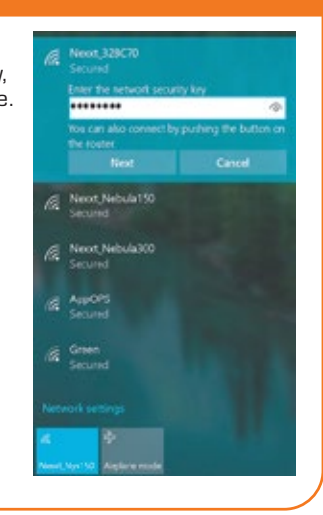

# 19

### 20

### FCC statement

This equipment has been tested and found to comply with the limits for a Class B digital device, pursuant to part 15 of the FCC Rules. These limits are designed to provide reasonable protection against harmful interference in a residential installation. This equipment generates, uses and can radiate radio frequency energy and, if not installed and used in accordance with the instructions, may cause harmful interference to radio communications. However, there is no guarantee that interference will not occur in a particular installation. If this equipment does cause harmful interference to radio or television reception, which can be determined by turning the equipment off and on, the user is encouraged to try to correct the interference by one or more of the following measures:

### 21

- Reorient or relocate the receiving antenna.

- Increase the separation between the equipment and receiver.
- Connect the equipment into an outlet on a circuit different from that to which the receiver is connected.
- Consult the dealer or an experienced radio/TV technician for help.

### 22

Caution!

Any changes or modifications not expressly approved by the party responsible for compliance could void the user's authority to operate the equipment.

### FCC ID: X4YNNX300

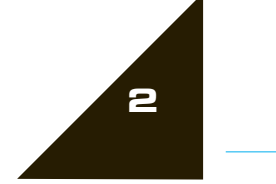